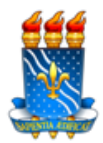

## Cadastro de Foto para Restaurante Universitário

Diante dos fatos em que se foi constatado que alunos estão utilizando matrículas de outros discentes, solicitamos que os alunos que ainda não possuem foto no cadastro de Acesso ao Restaurante, o façam no PRAZO a contar da data de hoje **05 de Abril de 2018 até 20 de Abril de 2018**. Enquanto o novo sistema não for implantado, os discentes deverão trazer documento com foto e apresentar na catraca na hora da identificação.

Aos que não realizarem este processo, só poderão acessar os Restaurantes Universitários quando regularizarem a situação.

## A seguir passo-a-passo para inserção da foto no SIGAA.

Acesso ao Sigaa: https://sigaa.ufpb.br/sigaa/public/home.jsf

1. Clica em entrar e digita login e senha

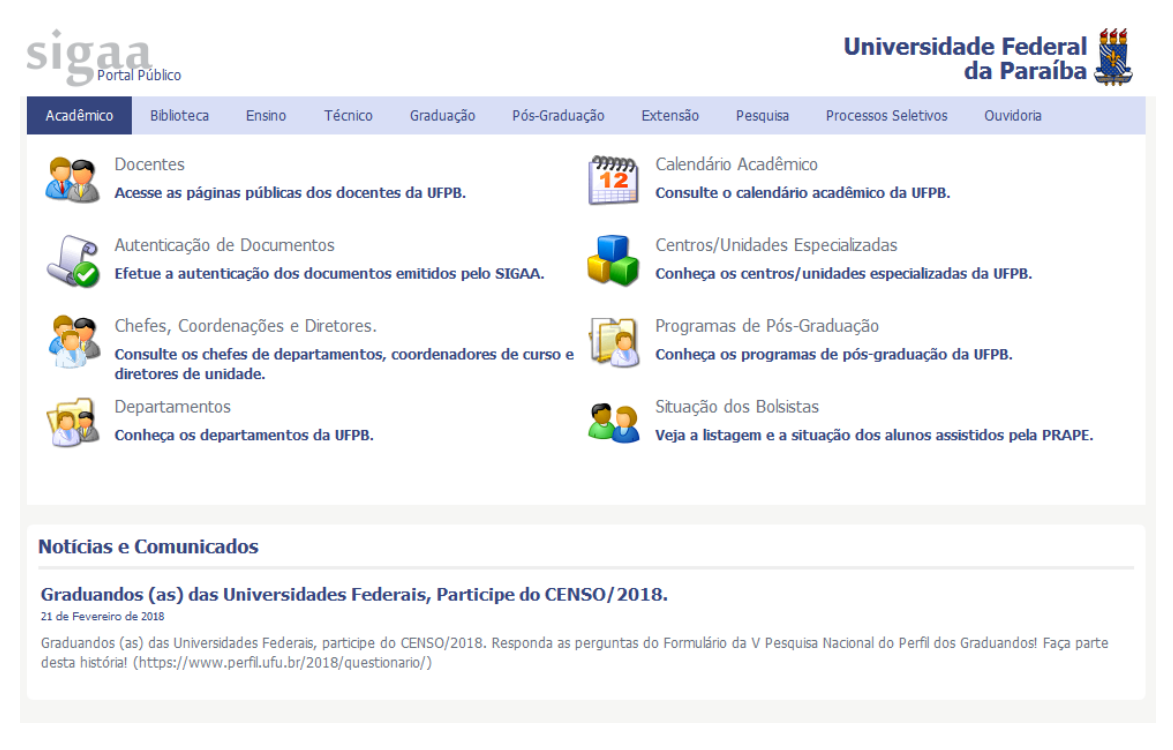

Universidade Federal da Paraíba Superintendência dos Restaurantes Universitários Cidade Universitária – Campus I - João Pessoa, Paraíba, 58051-900 Fone: (83) 3216-7231

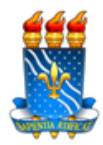

UNIVERSIDADE FEDERAL DA PARAÍBA – UFPB PRÓ-REITORIA DE ASSISTÊNCIA E PROMOÇÃO AO ESTUDANTE – PRAPE SUPERINTENDÊNCIA DOS RESTAURANTES UNIVERSITÁRIOS - SRU

2. Na área pessoal do SIGAA, depois de logado, vai à aba Bolsas e no menu clica em Cadastrar Foto para Acesso ao RU

| Ensino 🔫                                                | Pesquisa 🕶     | Extensão 🔻               | Biblioteca 🕶                           | Bolsas 🔽                         | Estágio 🔫    | Ambientes Virtuais | <b>~</b> 0            | utros 🗸       |             |          |  |   |
|---------------------------------------------------------|----------------|--------------------------|----------------------------------------|----------------------------------|--------------|--------------------|-----------------------|---------------|-------------|----------|--|---|
| Graduandos                                              | iversidades Fe | Aderir ao Cadastro Único |                                        |                                  |              |                    |                       |               |             |          |  |   |
| Graduandos (as) das Universidades Federais, participe d |                |                          |                                        | Oportunidades de Bolsa           |              |                    |                       |               |             |          |  | 5 |
|                                                         | •              |                          | Acompanhar Meus Registros de Interesse |                                  |              |                    | Histórico             | Declaração de | Atestado de | Vagas de |  |   |
|                                                         |                |                          | Minhas Bolsas na Instituição           |                                  |              |                    | academico             | VINCUIO       | macricula   | estagio  |  |   |
|                                                         |                |                          | •                                      | Cadastrar Foto para Acesso ao RU |              |                    |                       |               |             |          |  |   |
|                                                         |                |                          |                                        | Solicitaçõe                      | es de Bolsas |                    | ۶.                    |               |             |          |  |   |
| Minhas turmas                                           |                |                          | Plano de Docência Assistida            |                                  |              |                    | Ver turmas anteriores |               |             |          |  |   |
|                                                         |                |                          |                                        |                                  |              | _                  |                       |               |             |          |  |   |

3. Seleciona o arquivo (no caso a foto 3x4) (do rosto e recente) e clica em gravar foto.

| Portal do Discente > Restaurante Universitário > Cadastrar Foto para Acesso ao Restaurante                                                                                |  |  |  |  |  |  |  |
|----------------------------------------------------------------------------------------------------|--|--|--|--|--|--|--|
| Caro discente,                                                                                                    |  |  |  |  |  |  |  |
|                                                                                                    |  |  |  |  |  |  |  |
| A foto autolonada ao seu perm sera dunizada no restaurante oniversitano como parte de súa identificação para os outros usuanos.                                           |  |  |  |  |  |  |  |
| Sugerimos discrição ao selecioná-la.                                                                                                    |  |  |  |  |  |  |  |
| ATENÇÃO! O cadastro da foto não garante o acesso ao RU.                                                                                                    |  |  |  |  |  |  |  |
|                                                                                                    |  |  |  |  |  |  |  |
| Dados do Usuário                                                                                                    |  |  |  |  |  |  |  |
| Nome:                                                                                                    |  |  |  |  |  |  |  |
| Alterar Foto: Selecionar arquivo Nenhum arquivo selecionado.                                                                                                    |  |  |  |  |  |  |  |
| Foto Atual:                                                                                                    |  |  |  |  |  |  |  |
| Gravar Foto Cancelar                                                                                                    |  |  |  |  |  |  |  |
| Portal do Discente                                                                                                    |  |  |  |  |  |  |  |
| SIGAA   STI - Superintendência de Tecnologia da Informação da UFPB / Cooperação UFRN - Copyright © 2006-2018   sigaa-b.bbn.ufpb.br.sigaa-b   - v20180405071458-<br>master |  |  |  |  |  |  |  |

Com esse processo a foto estará registrada nas catracas que dão acesso aos Restaurantes Universitários.

Superintendência dos Restaurantes Universitários - SRU

Universidade Federal da Paraíba Superintendência dos Restaurantes Universitários Cidade Universitária – Campus I - João Pessoa, Paraíba, 58051-900 Fone: (83) 3216-7231